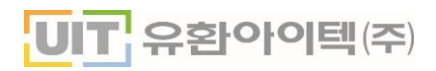

# 판서소프트웨어 WalnutChalk 사용 메뉴얼

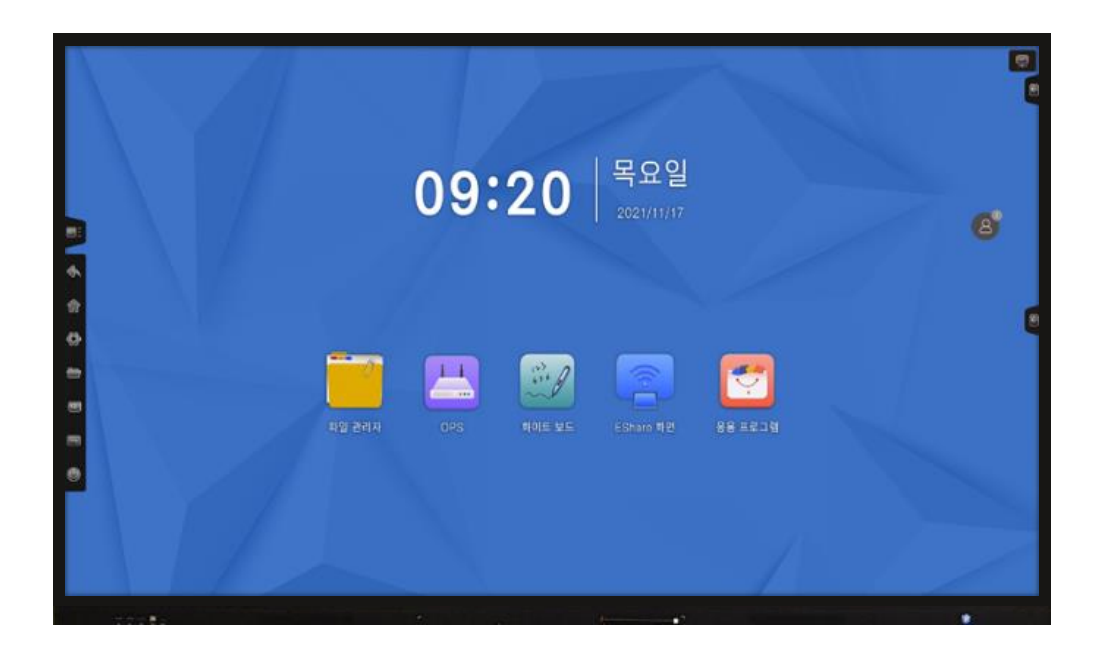

2021년

- 서울시 강남구 역삼로 229 유환빌딩
- Tel: 02-555-3080
- Fax: 02-555-8878
- 전국고객지원센터: 080-567-8868
- HomePage: www.uitinc.co.kr

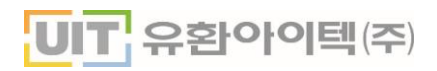

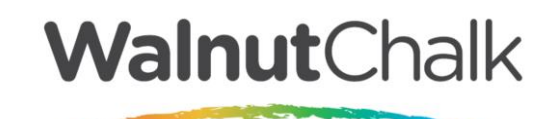

# 프로그램 사용 메뉴얼

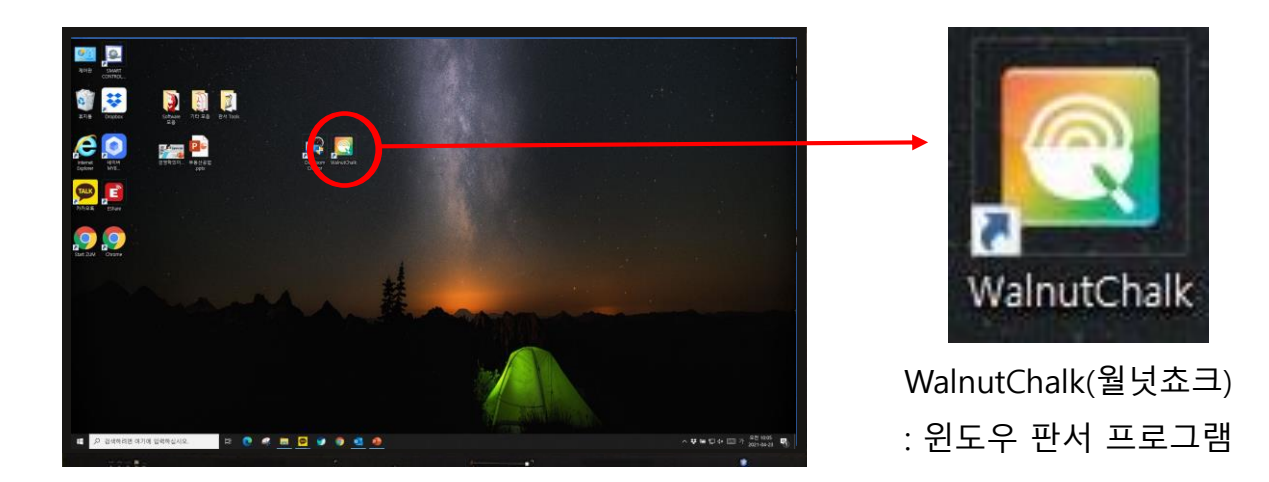

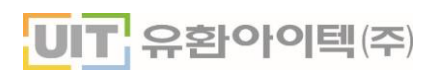

## 판서 프로그램 구성 (메인 툴바 기능)

| 메인 기능  |                   |
|--------|-------------------|
| 모드 전환  |                   |
| 판서 관련  | 펜 종류              |
|        | 선 종류              |
|        | 선 굵기              |
|        | 선 색상              |
|        | 지우개               |
| 기능 관련  | 문서 열기<br>강의 저장 기능 |
|        | 객체 선택 모드          |
|        | 스크린보드<br>(보조칠판)   |
|        | 배경 칠판 삽입          |
|        | 화면내비게이트           |
|        | 기타기능              |
| Рор-Uр | 인쇄                |
|        | 수학도구              |
|        | 멀티 판서 모드          |
|        | 페이지 목록<br>초기화     |
|        | 플로팅 팔레트           |

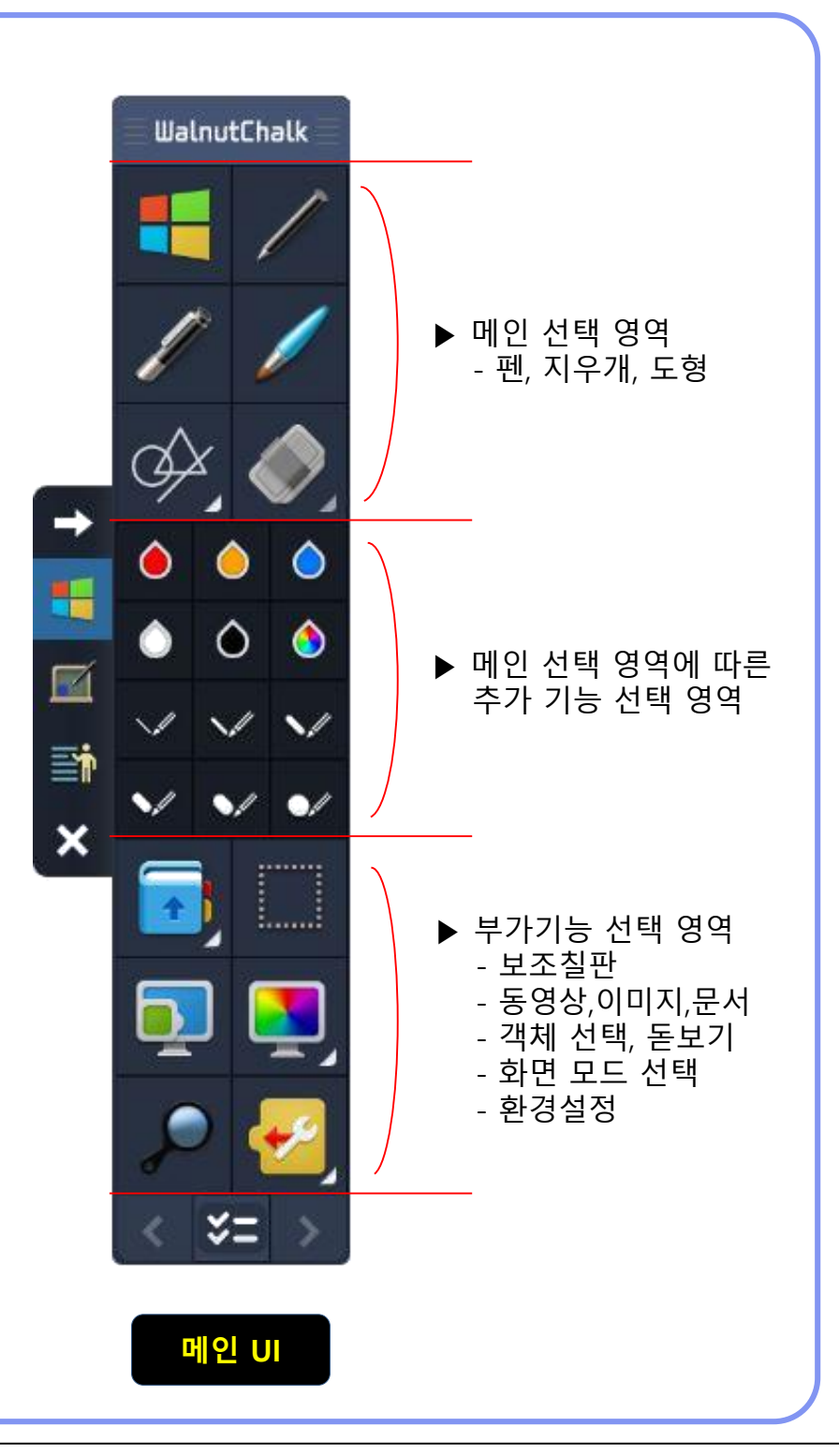

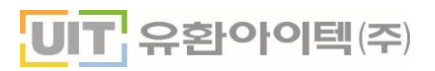

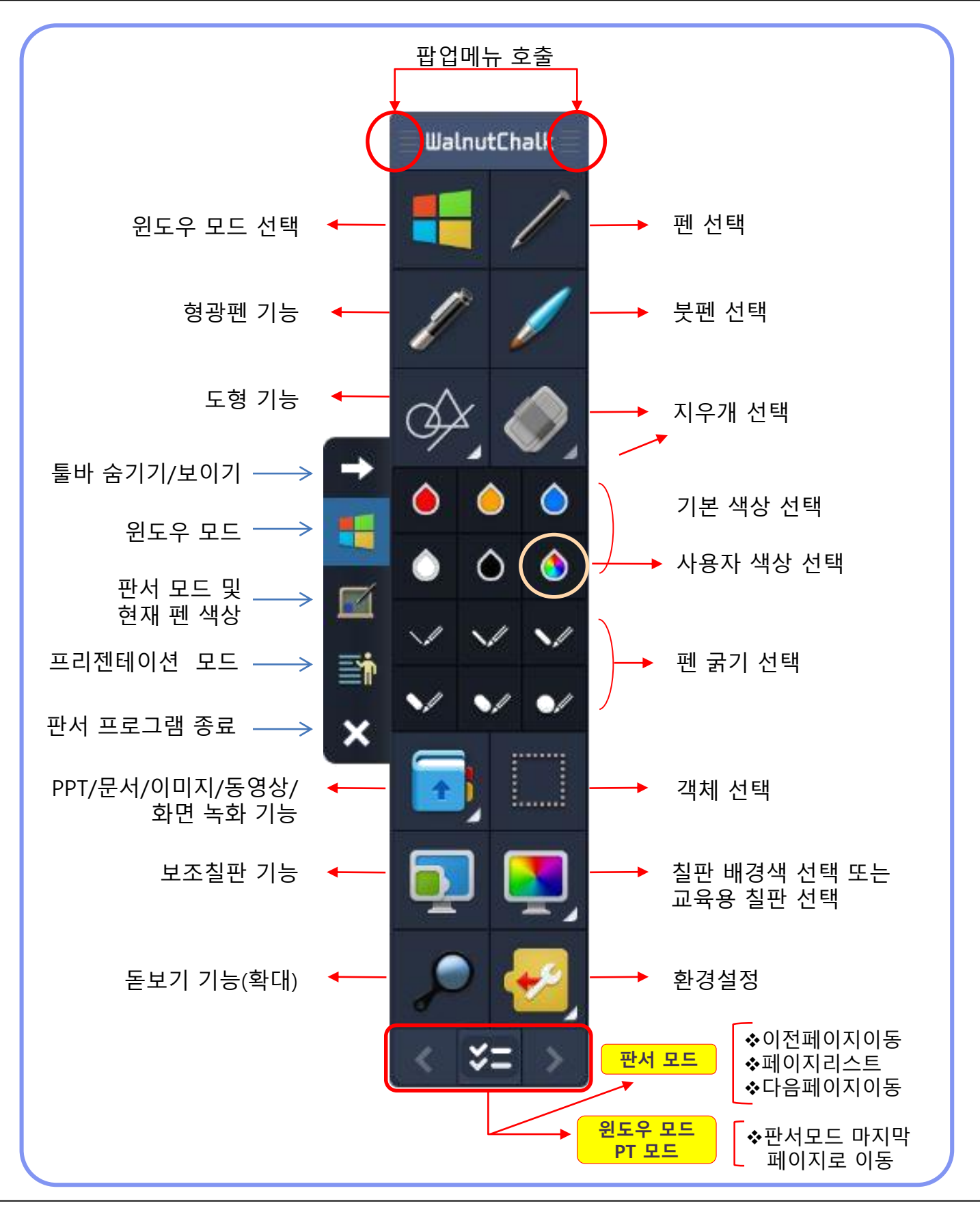

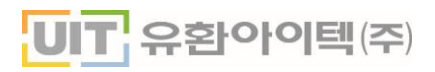

| 각 모드 별 사용 용도    |                                                                                                    |  |
|-----------------|----------------------------------------------------------------------------------------------------|--|
| 문도우모드 판서모드 PT모드 |                                                                                                    |  |
| 구 분             | 사용 용도                                                                                                    |  |
| 윈도우 모드          | 일반적인 "마우스 모드"로 클릭 이벤트 및 페이지 이동등 컴퓨터 화면<br>을 제어 할 때 사용하는 모드                                                                                                    |  |
| 판서 모드           | 사용자가 원하는 컴퓨터 화면에 판서를 하고자 할 때 메인 모드 "판서<br>모드전환아이콘"을 선택하면 자동적으로 판서 모드로 전환 되어 현재<br>화면 위에 판서를 할 수 있습니다.<br>이때 자동적으로 현재 화면이 페이지 리스트에 삽입됩니다.<br>화면이 캡쳐 되어 캡쳐 된 이미지 위에 판서가 되어지는 형태로 움직이<br>는 웹 화면이나 플래시는 이미지로 적용되어 판서가 되어 집니다. |  |
| *=              | 윈도우 모드에서 현재 화면을 추가하지 않고 마지막 판서 모드로 바로<br>가는 기능.                                                                                                    |  |
| 프레젠테이션          | 웹 화면, 동영상, 플래시 파일 등 컴퓨터의 어떠한 화면 위에도 판서가<br>가능하며, 동영상 녹화 시 그대로 녹화가 가능합니다.                                                                                                    |  |
| (PT) 모드         | 교수자의 교수학습자료가 멀티미디어적인 교육자료(웹 화면,플래시,<br>동영상등)일 경우 PT모드를 통하여 강의를 진행 할 수 있습니다.                                                                                                    |  |

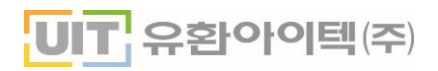

## 메인 툴바 세부 기능

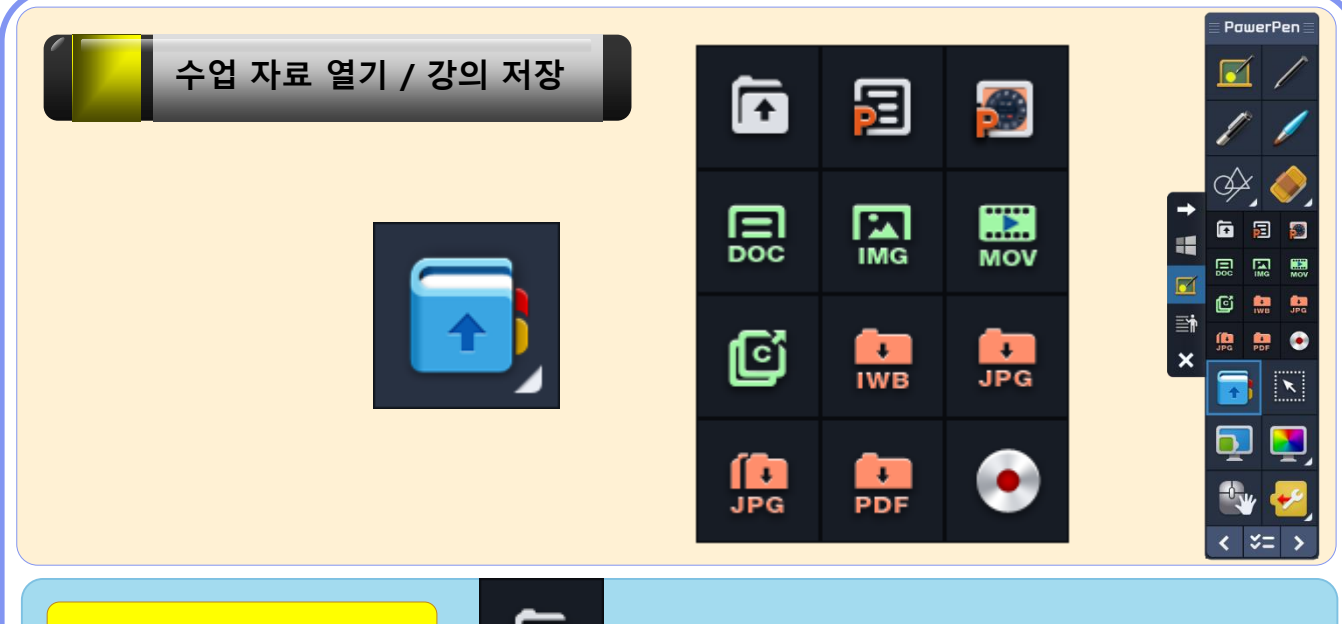

외부교재 열기

F

◆ 미리 준비된 교수학습자료를 교재로 불러 올 수 있는 기능이며, 해당 교재 선택 시 "XPS 인쇄 모듈"을 이용하여 이미지로 자동 변환하여 단위 페이지 및 통합 페이지 단위로 교재 변환이 완료되면 자동적으로 판서모드로 진입 되며 변환된 이미지 첫 페이지로 이동.

◆지원 가능 문서 :

MS-Office 파일,XPS파일,PDF파일,한글파일,이미지 파일 등이며 지원 하지 않은 파일 포맷은 직접 XPS인쇄 모듈을 이용하여 XPS파일로 변환하여 사용하면 됩니다.

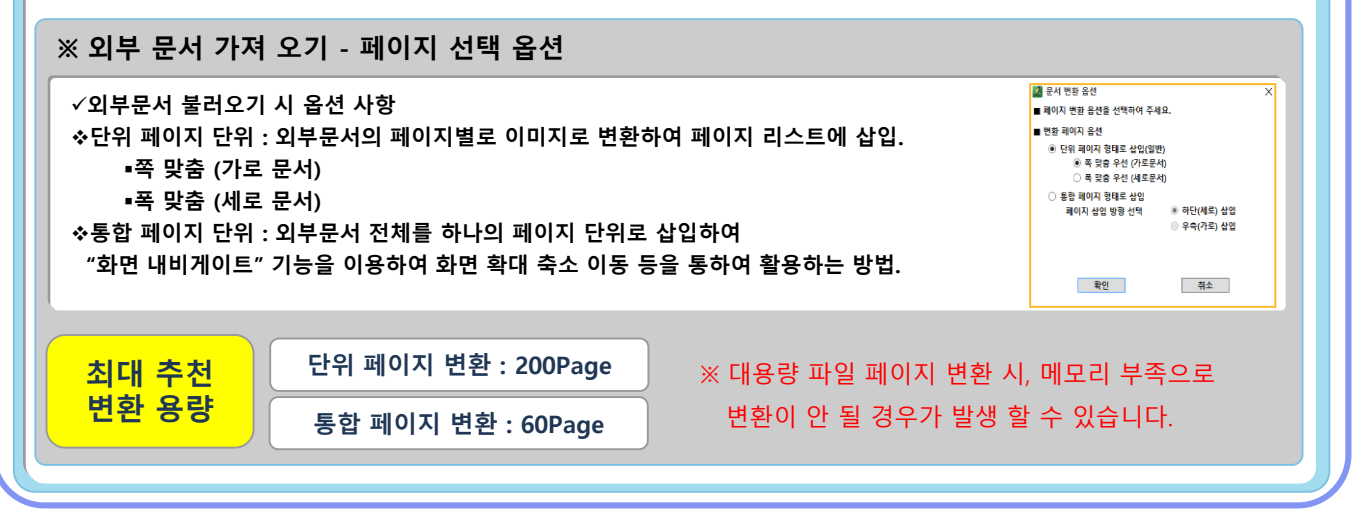

## 판서 팔레트 세부 기능 설명

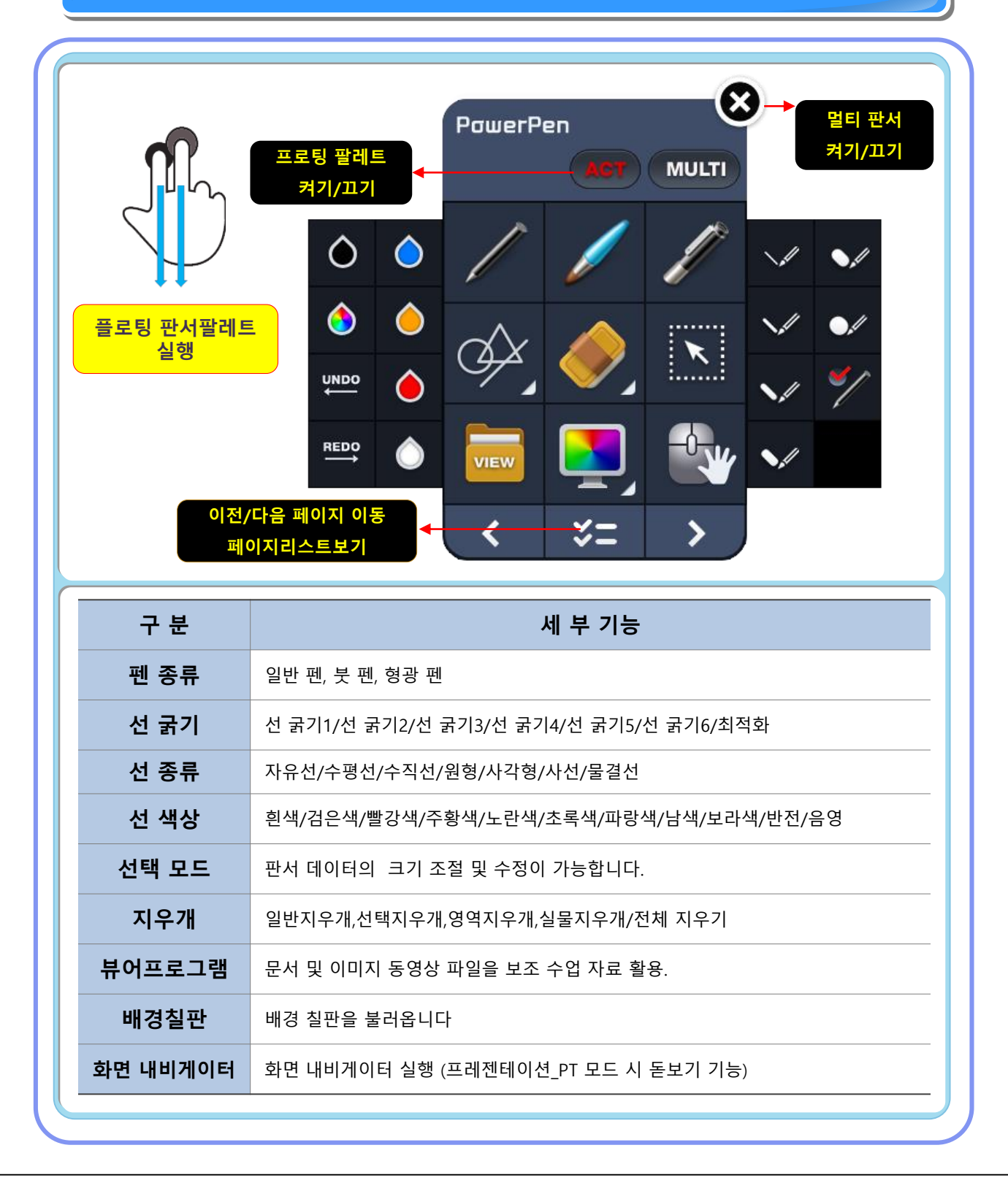

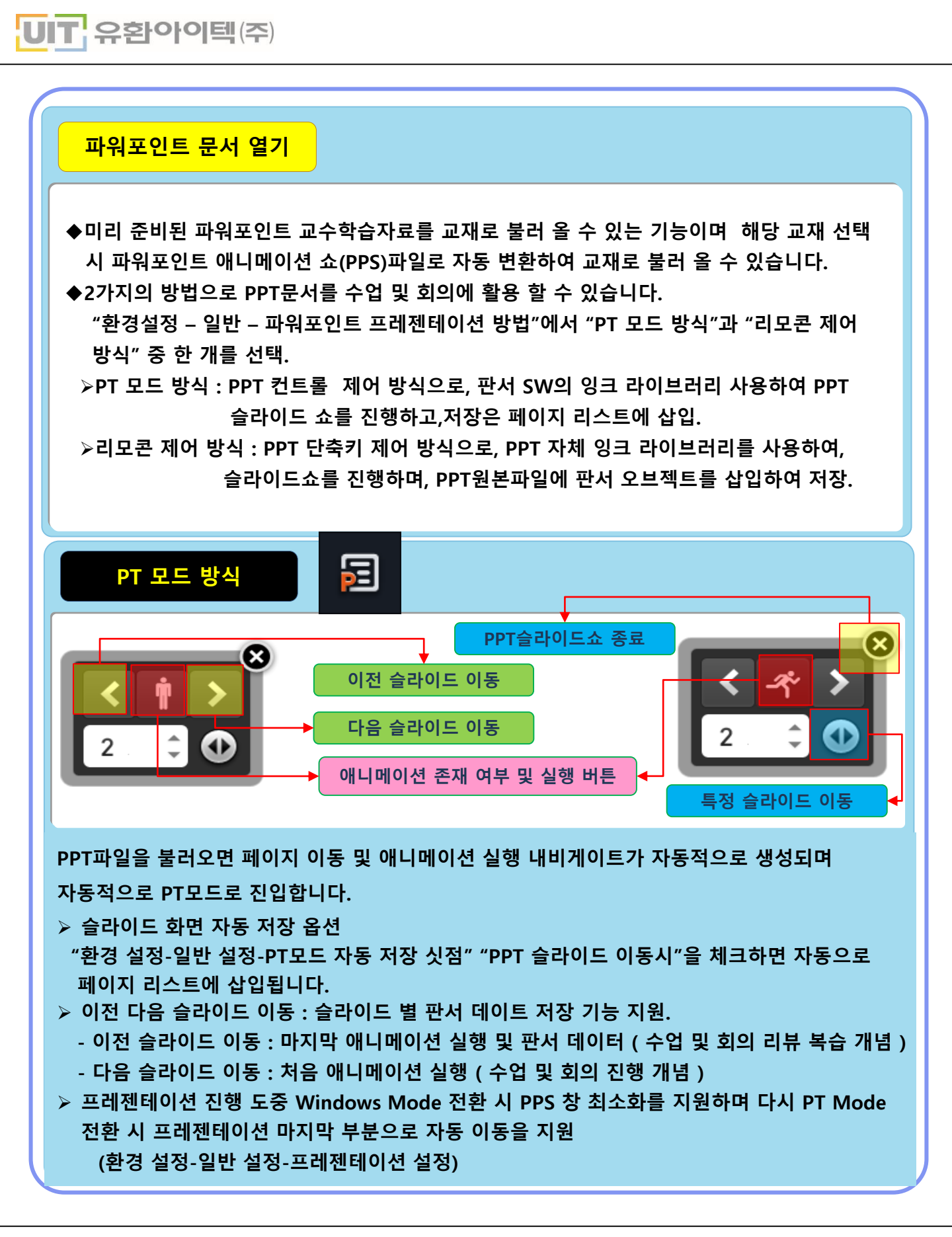

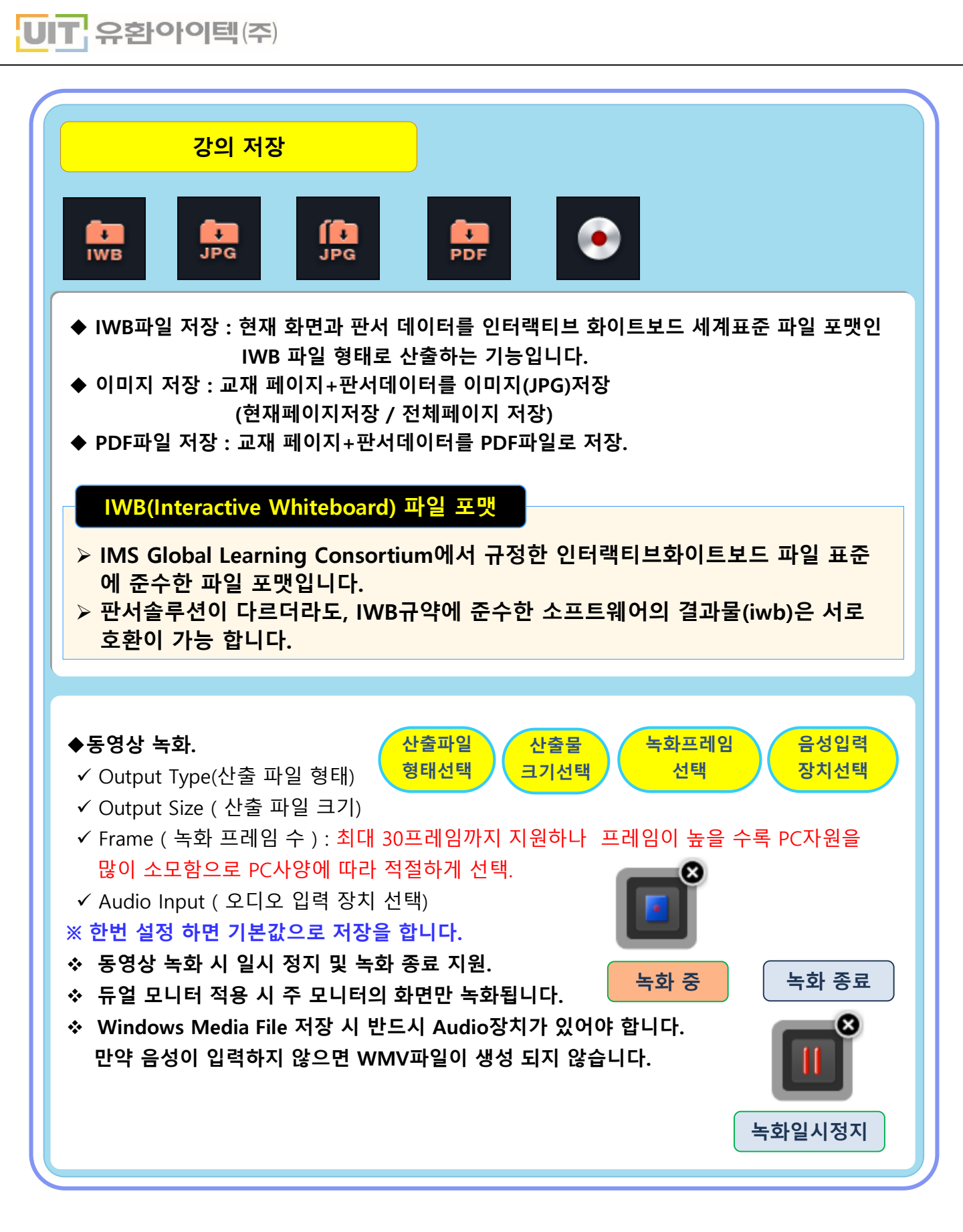

UIT 유환아이텍(주)

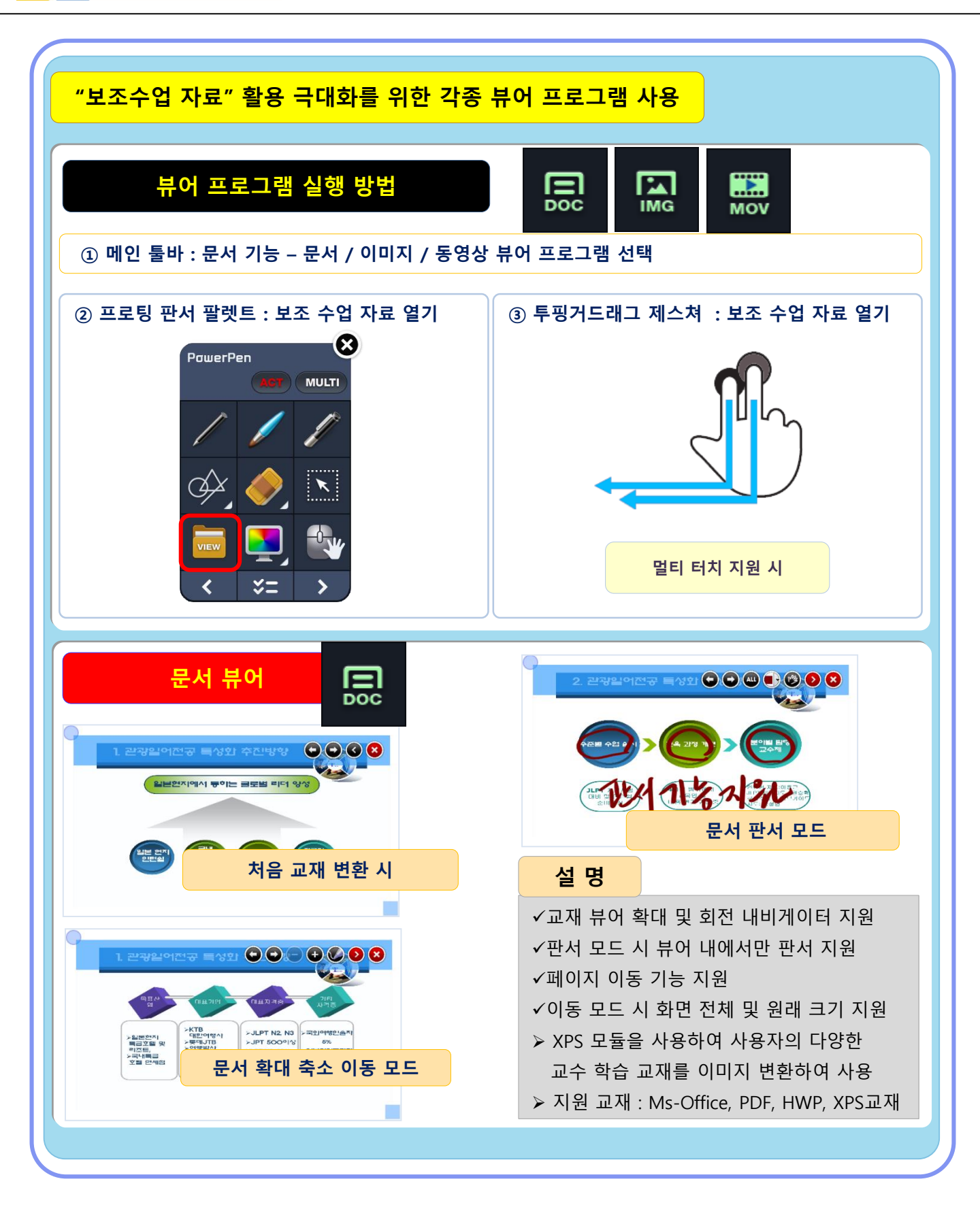

Copyright© 2021 UIT Inc. All rights reserved

# UIT 유환아이텍(주)

## "보조수업 자료" 활용 극대화를 위한 각종 뷰어 프로그램 사용

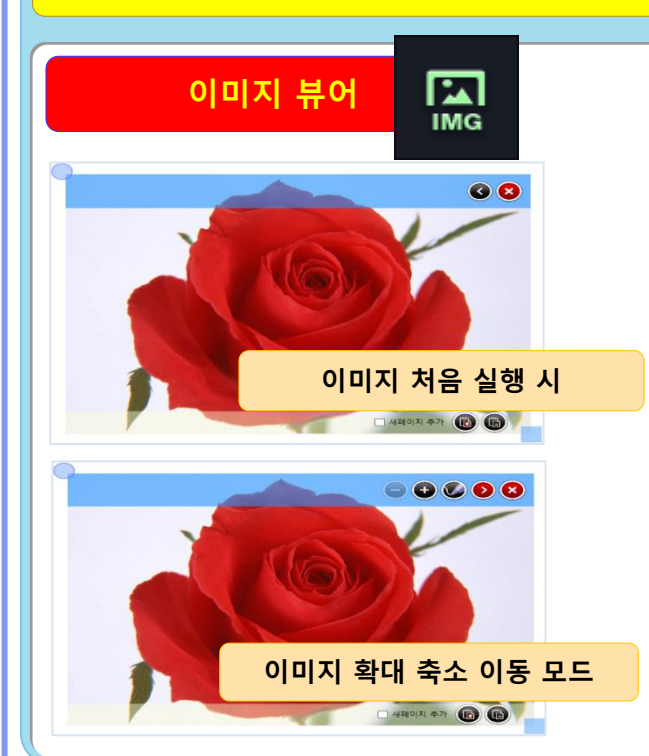

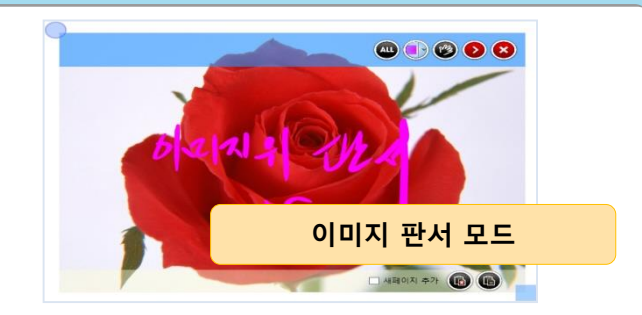

## 설 명

✓이미지 뷰어 확대 및 회전 내비게이터 지원
✓판서 모드시 뷰어 내에서만 판서 지원
✓이동 모드 시 화면 전체 및 원래 크기 지원
✓이미지 현재 페이지 및 새 페이지 캡쳐 지원
▶지원 이미지 : JPG/GIF/PNG/BMP

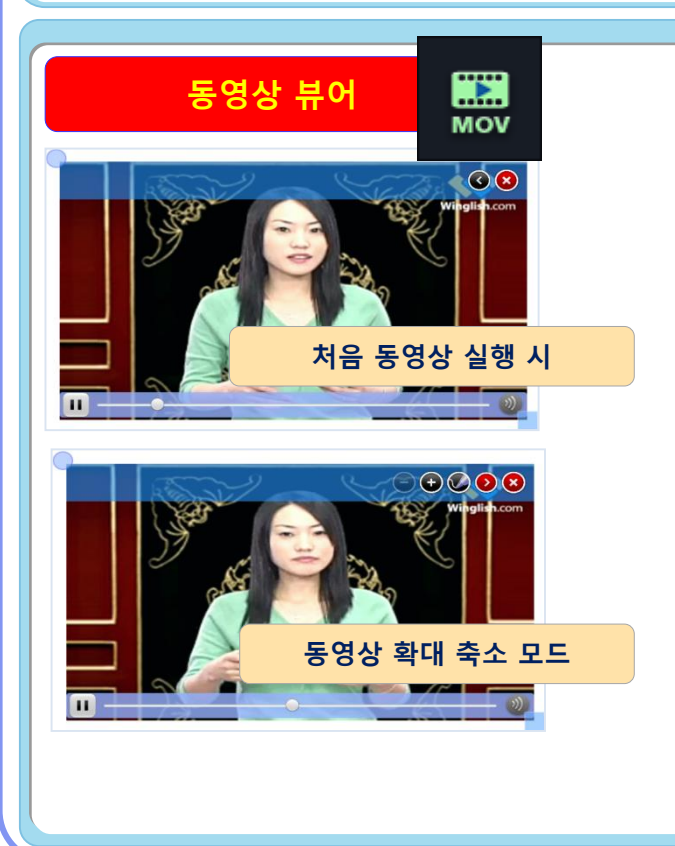

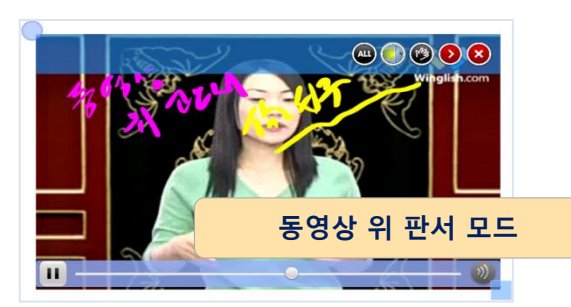

### 설 명

 ✓확대 및 회전 내비게이터 지원
 ✓판서 모드 시 뷰어 내에서만 판서 지원
 ✓투명 레이어 이용 동영상 위 판서 기능 구현
 ✓동영상 컨트롤 구현 (일시정지,볼륨조절)
 ✓이동 모드 시 화면 전체 및 원래 크기 지원
 >지원 동영상 : MV/MOV/MPG/AVI/MP4/ ASF/MP3/WMA/WAV

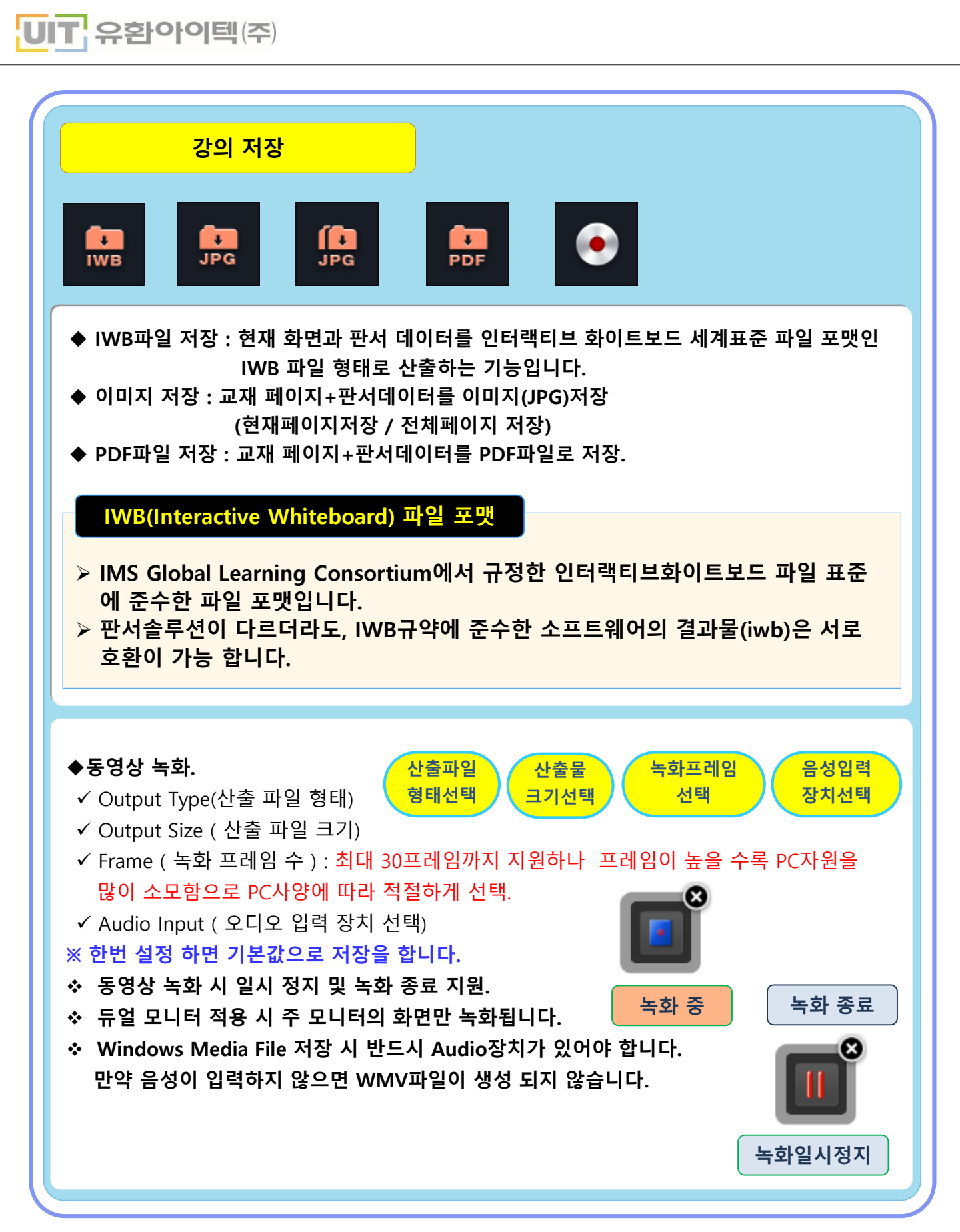

Copyright© 2021 UIT Inc. All rights reserved

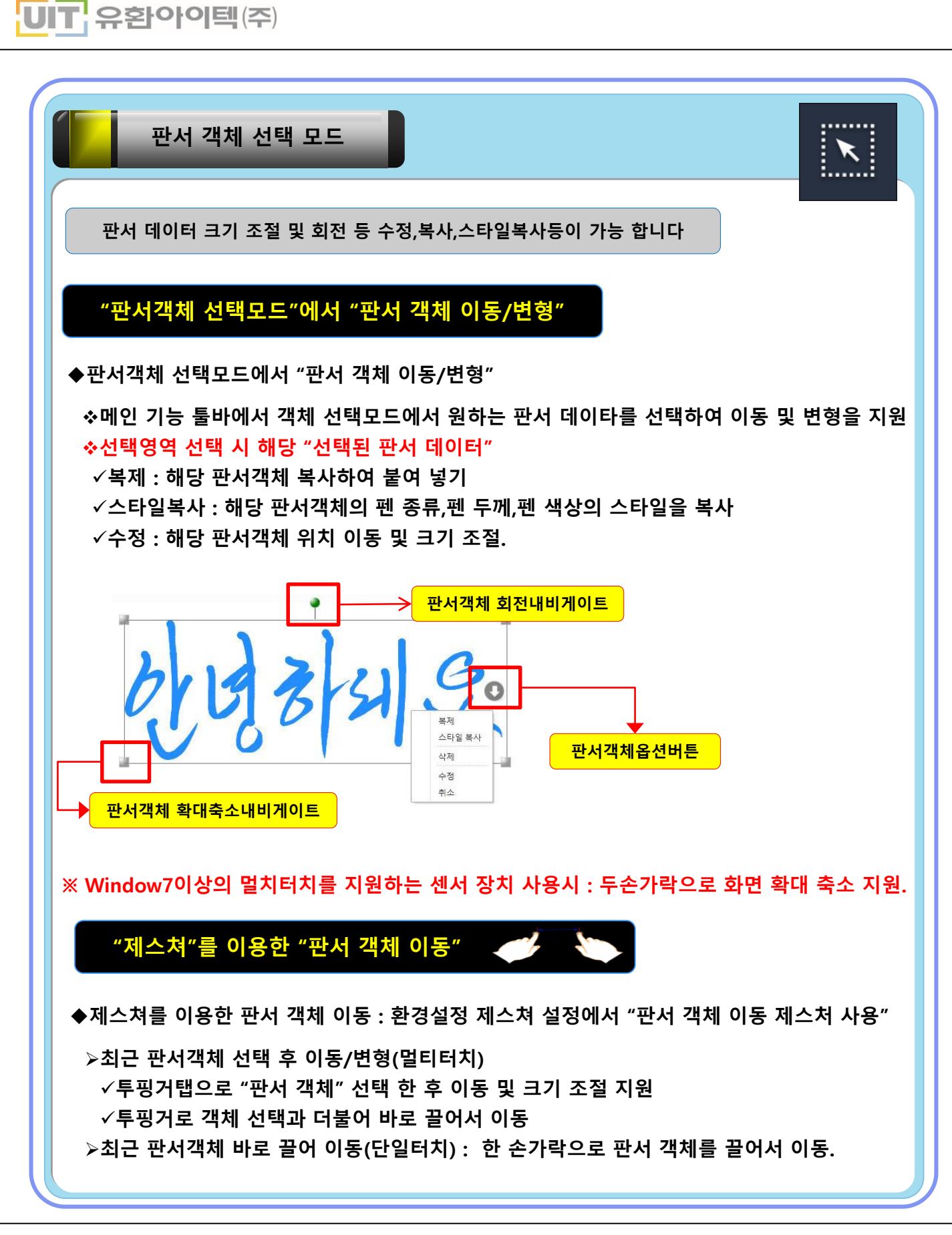

Copyright© 2021 UIT Inc. All rights reserved

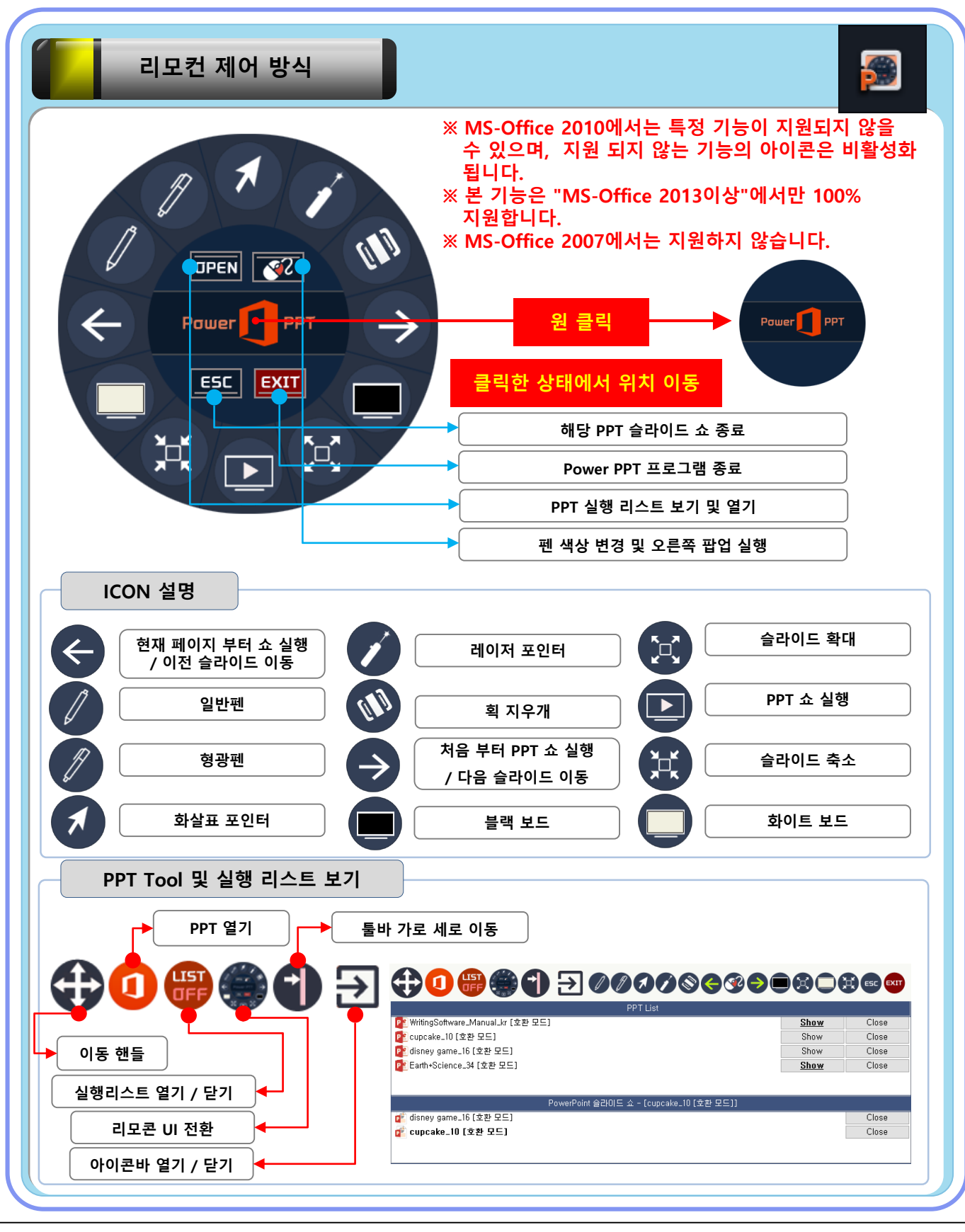

Copyright© 2021 UIT Inc. All rights reserved

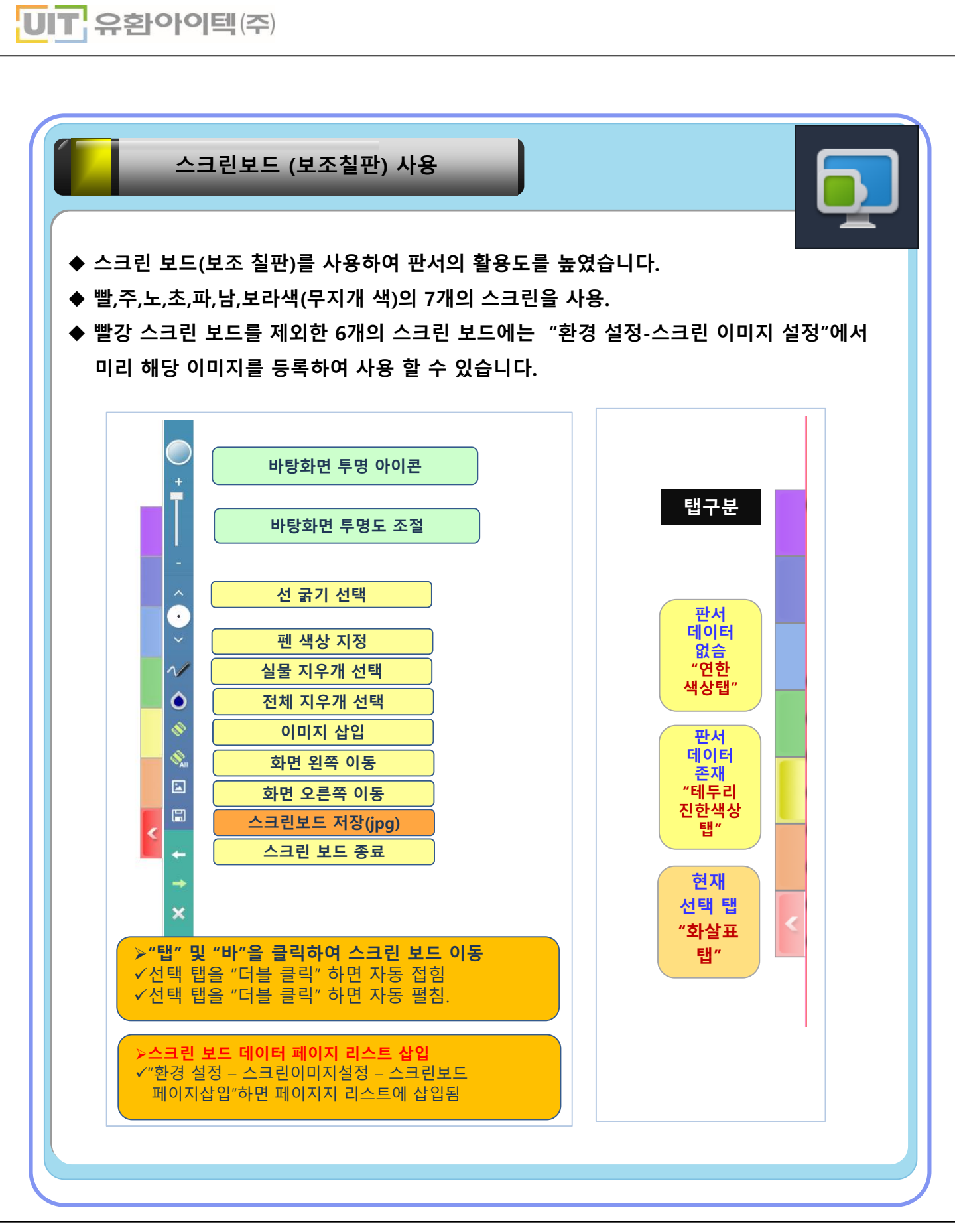

Copyright© 2021 UIT Inc. All rights reserved

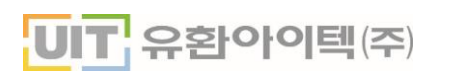

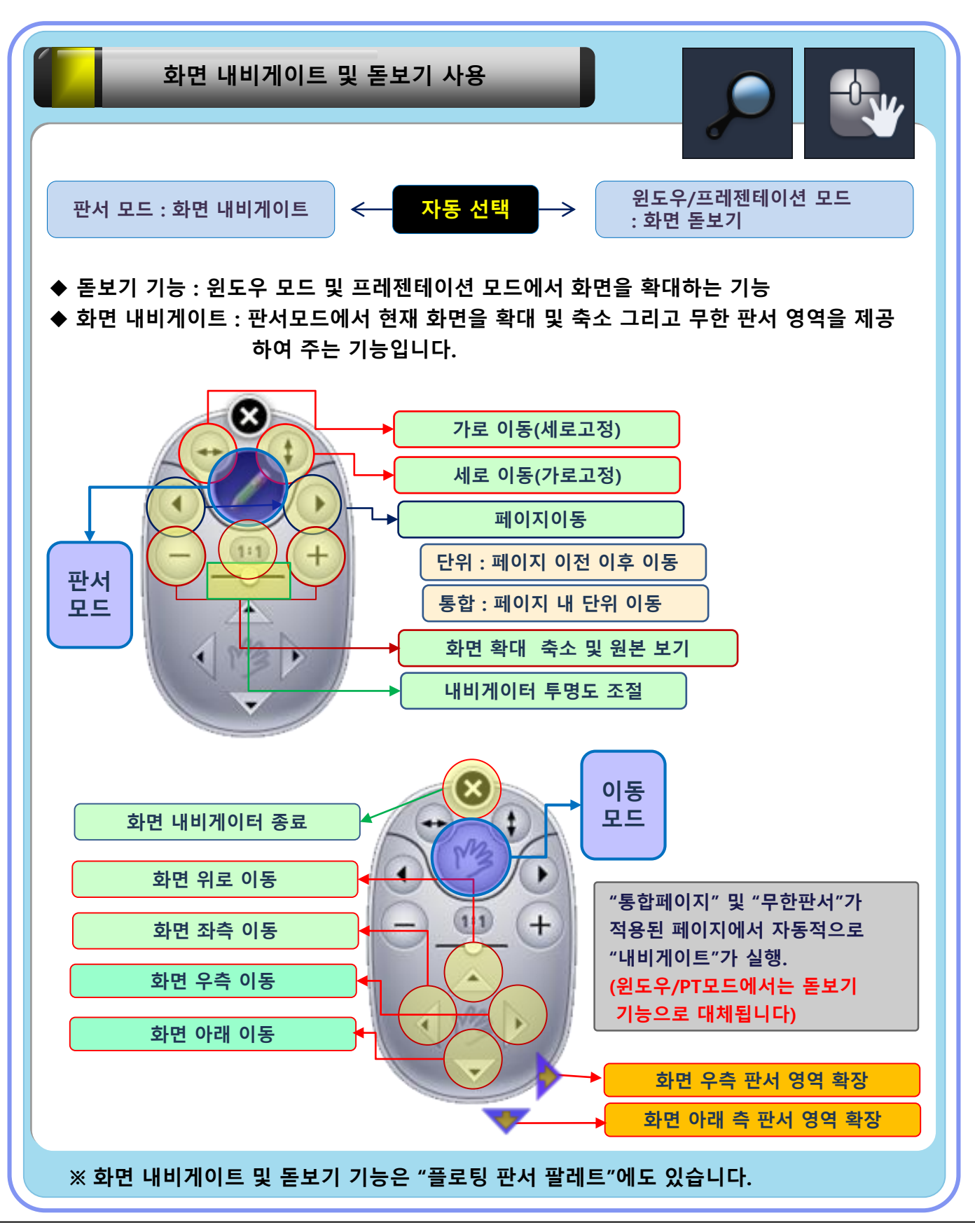

Copyright© 2021 UIT Inc. All rights reserved

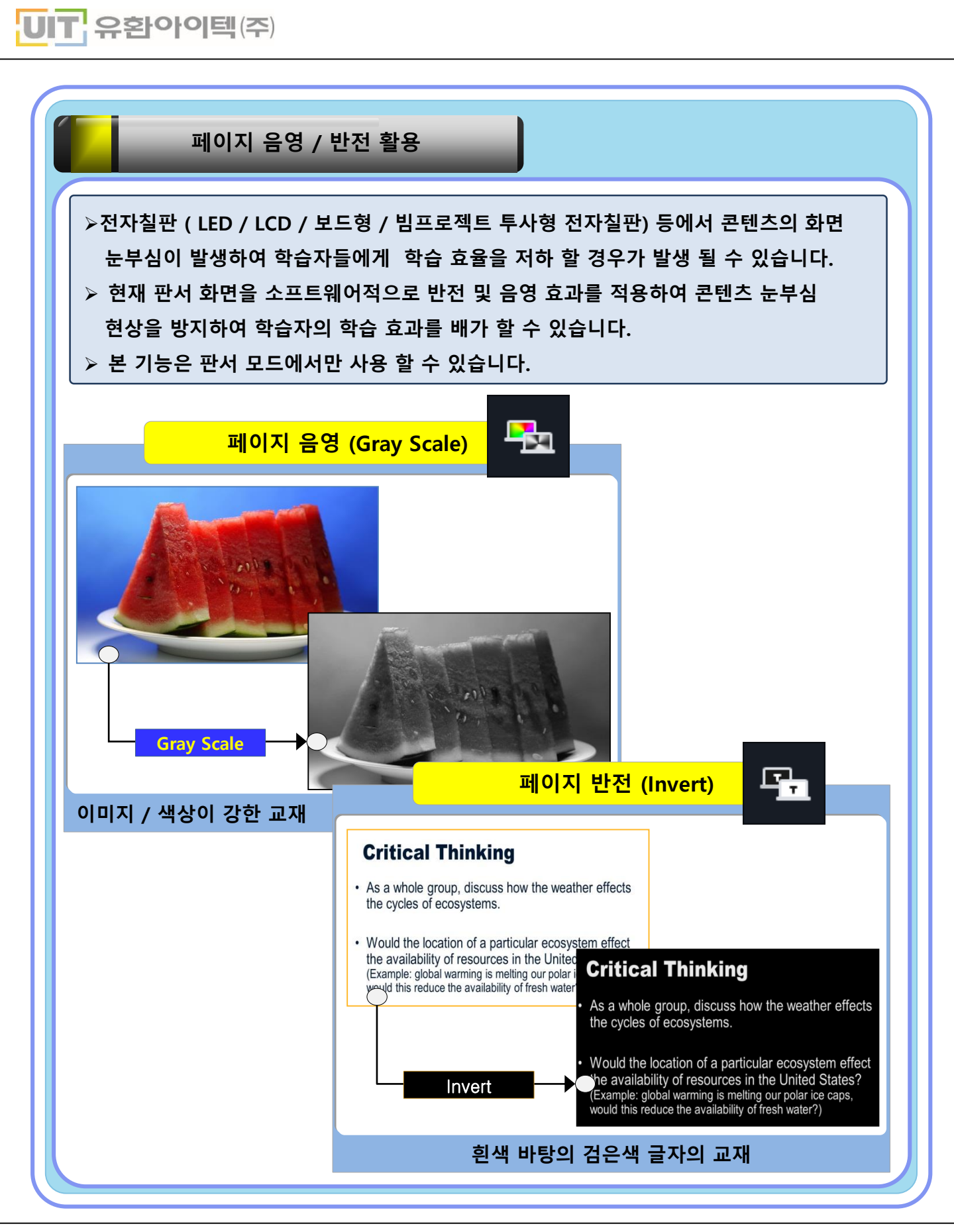

Copyright© 2021 UIT Inc. All rights reserved

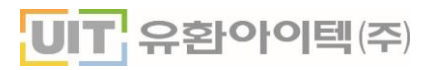

| 기타 기능 관련                                                                                                    |
|----------------------------------------------------------------------------------------------------|
| PT모드 저장                                                                                                    |
| <ul> <li>◆ 프레젠테이션(PT)모드시 현재 전체 화면을 캡쳐 하여 페이지 리스트에 삽입하는 기능입니다.</li> <li>◆ 프레젠테이션(PT) 모드는 페이지로 저장하지 않기 때문에 이 "화면 캡쳐 기능"을 이용하여 프레젠테이션(PT)모드 화면을 페이지 리스트에 추가하여 저장 할 수 있습니다.</li> <li>◆ PT모드 화면 자동 저장 기능 : "환경 설정 – 펜 최적화 설정 – PT모드 자동 저장 시점 설정"</li> <li>◇ PPT 슬라이드 이동 시</li> <li>◇ 모드 전환 시</li> </ul> |
| 잘라내어 붙이기                                                                                                    |
| ◆사용자가 원하는 현재 화면의 특정 영역을 선택합니다.<br>특정 영역을 선택하면 선택된 이미지는 "이미지 뷰어 프로그램"을 통하여 크기 조절 및<br>특정 페이지 또는 새로운 페이지에 붙여 넣기 기능을 지원합니다.                                                                                                    |
| PowerPen2013                                                                                                    |
| ◆ 이미지 뷰어 프로그램 붙이기 기능 설명<br>복제   ● ● ● ● ● ● ● ● ● ● ● ● ● ● ● ● ● ●                                                                                                    |
|                                                                                                    |

Copyright© 2021 UIT Inc. All rights reserved

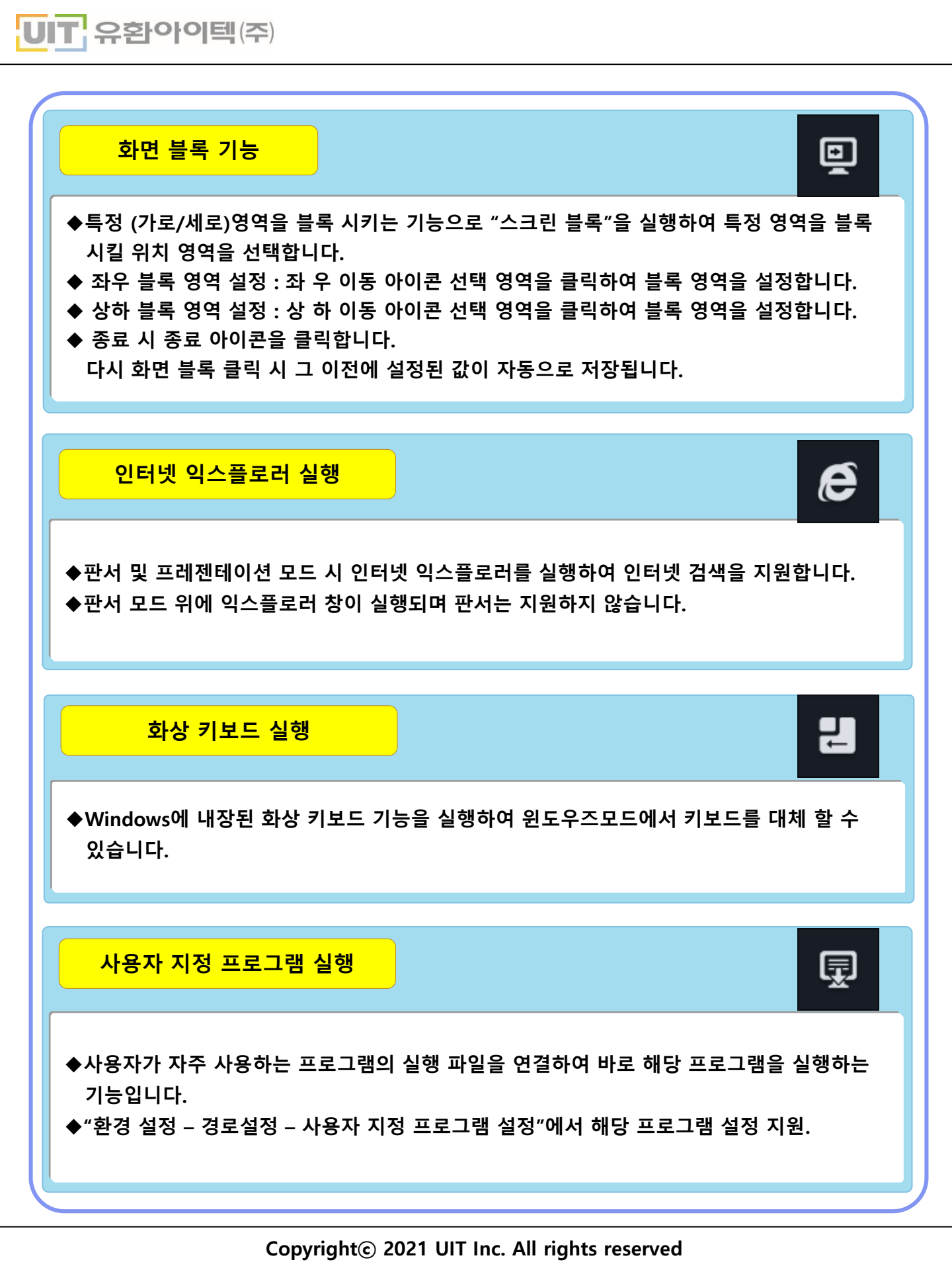

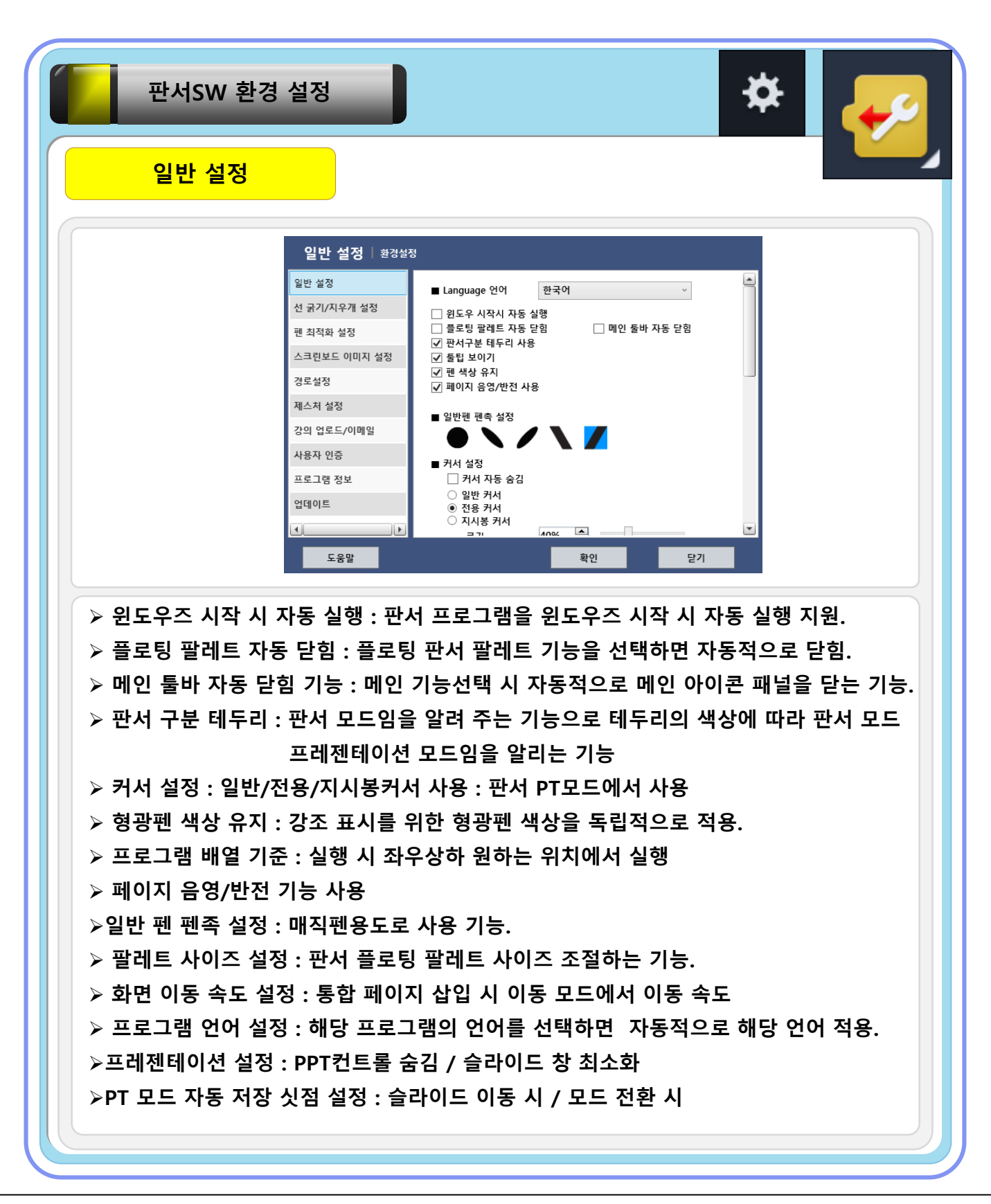

도운망

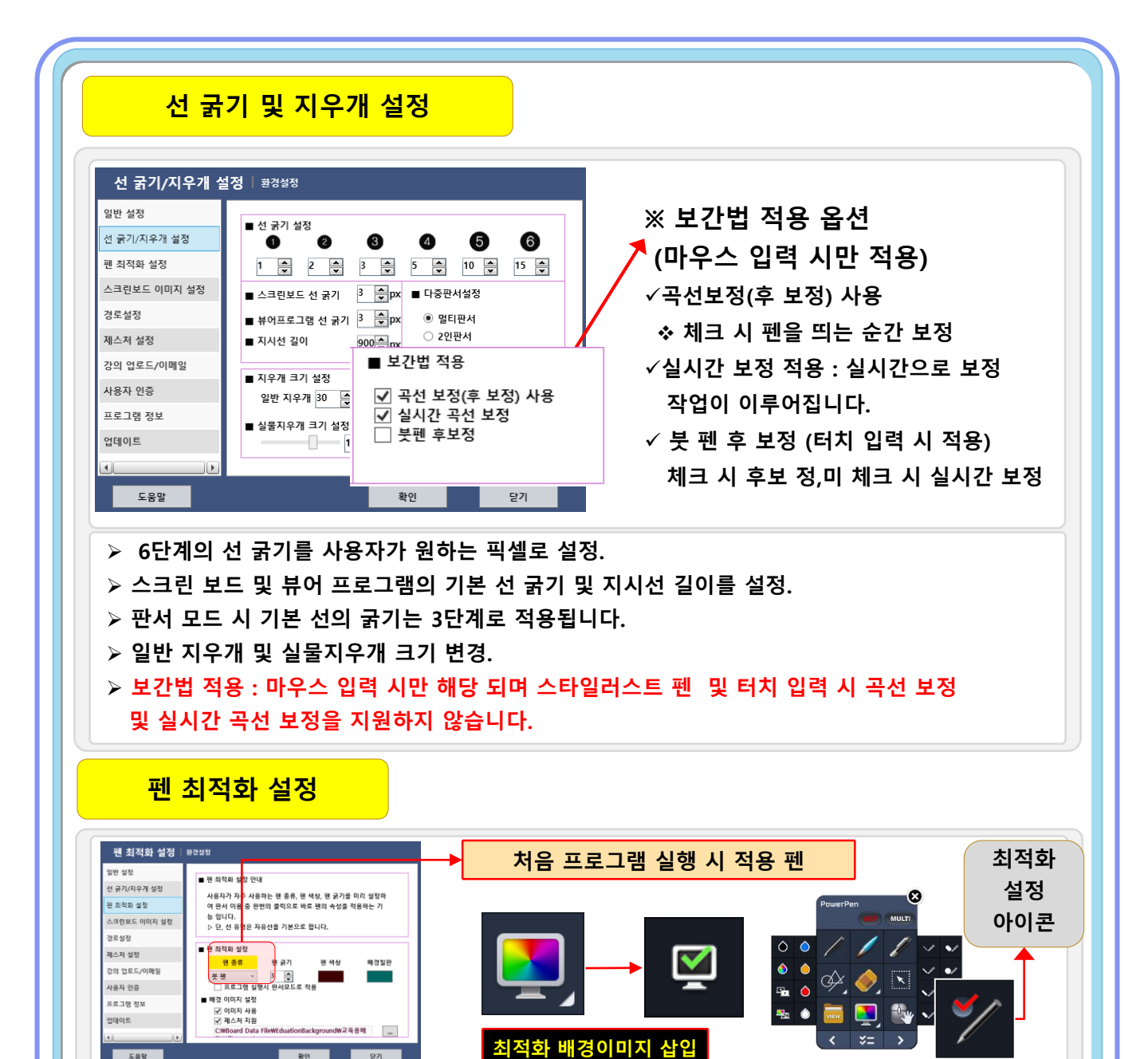

Copyright© 2021 UIT Inc. All rights reserved

▶ 배경이미지 설정에서 사용자가 지정한 이미지를 "최적화 배경칠판 삽입 아이콘 " 을 통해

▶ 프로그램 실행 시 적용 체크 시 판서 프로그램 시작 시 최적화 옵션이 바로 적용

바로 배경 칠판으로 삽입 할 수 있습니다(투핑그 드래그 제스쳐 지원)

▶사용자가 자주 사용하는 펜 종류,펜 색상, 펜 굵기,배경칠판 색상을 미리 설정하여 판서 이용 중

한번의 클릭으로 바로 펜의 속성을 적용하는 기능.

√판서 팔레트의 "체크"아이콘을 클릭하면 최적화가 바로 적용.

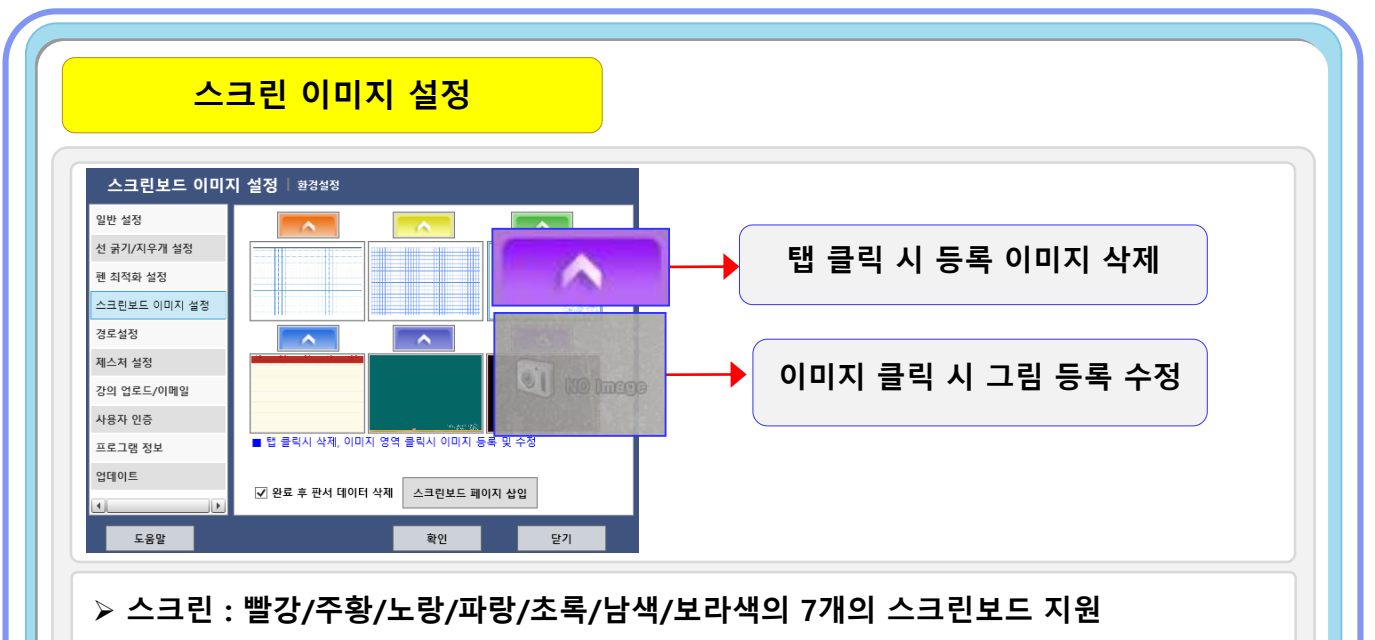

- > 빨강 탭의 스크린 보드는 기본 스크린 보드이며, 그 이외의 6개의 스크린 보드에는 미리 이미지를 등록 할 수 있습니다.
- 현재 판서데이터가 있는 스크린보드의 리스트를 페이지 형태로 삽입 할 수 있습니다. (페이지삽입 완료 후 스크린 보드 판서 데이트 지우기 옵션)

경로 설정

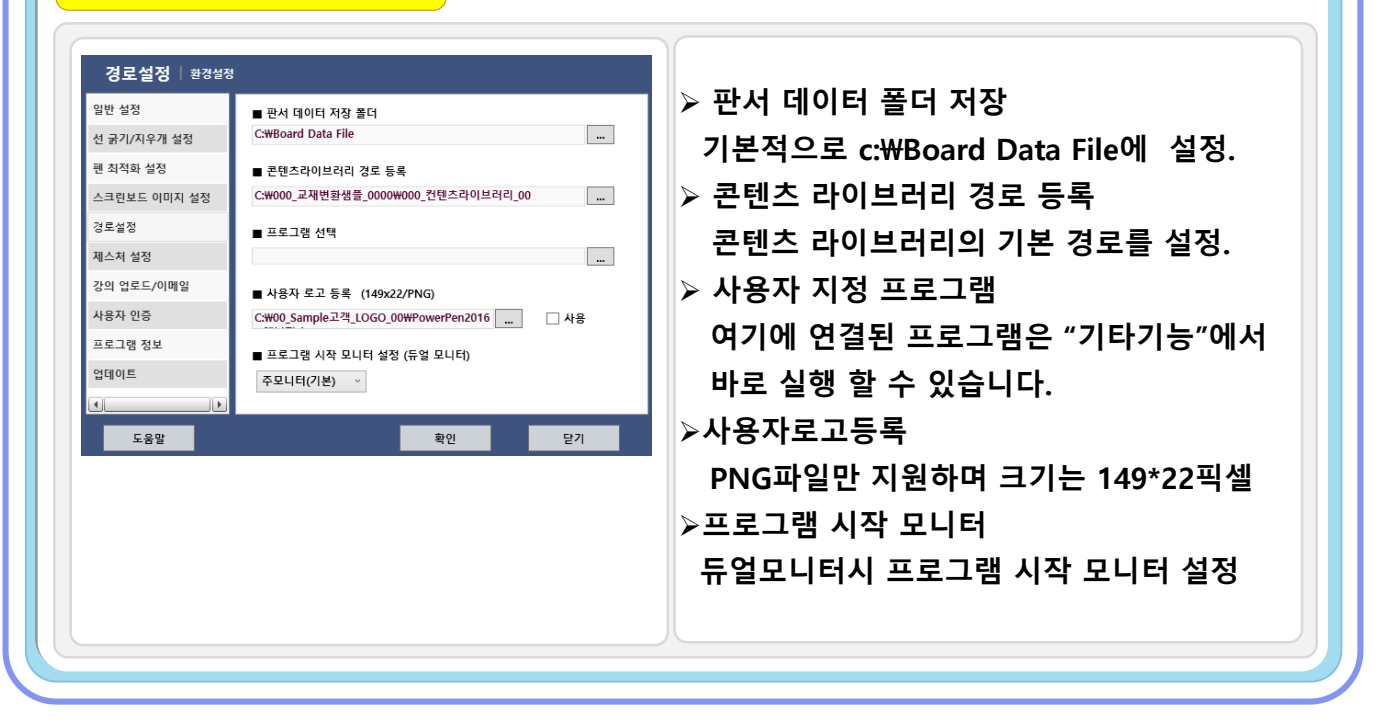

# 투 핑거 드래그 제스쳐"을 이용한 바로 가기 기능

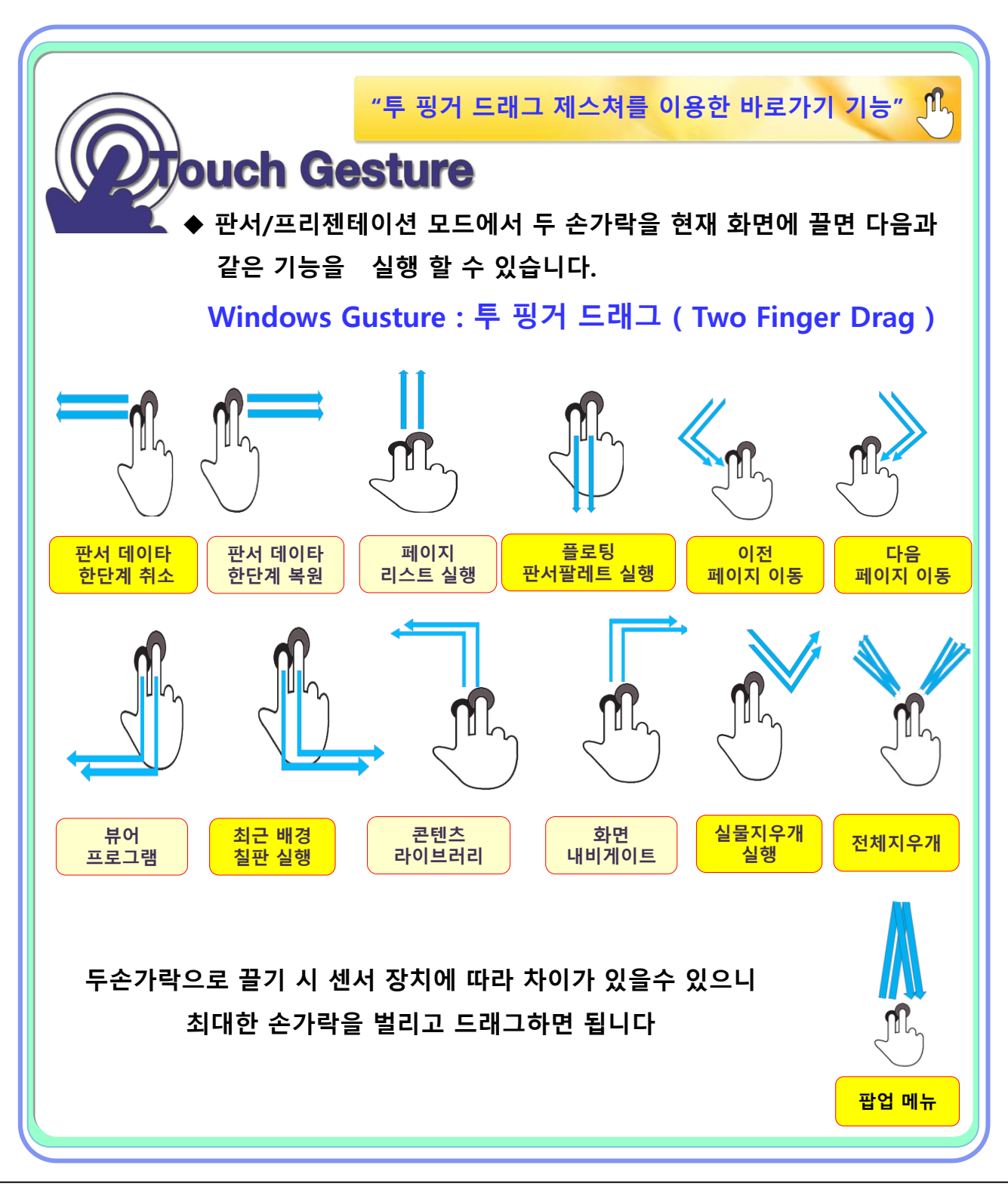

Copyright© 2021 UIT Inc. All rights reserved

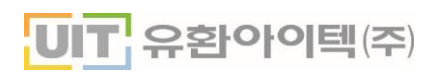

## 다중 디스플레이 [듀얼 모니터] 지원

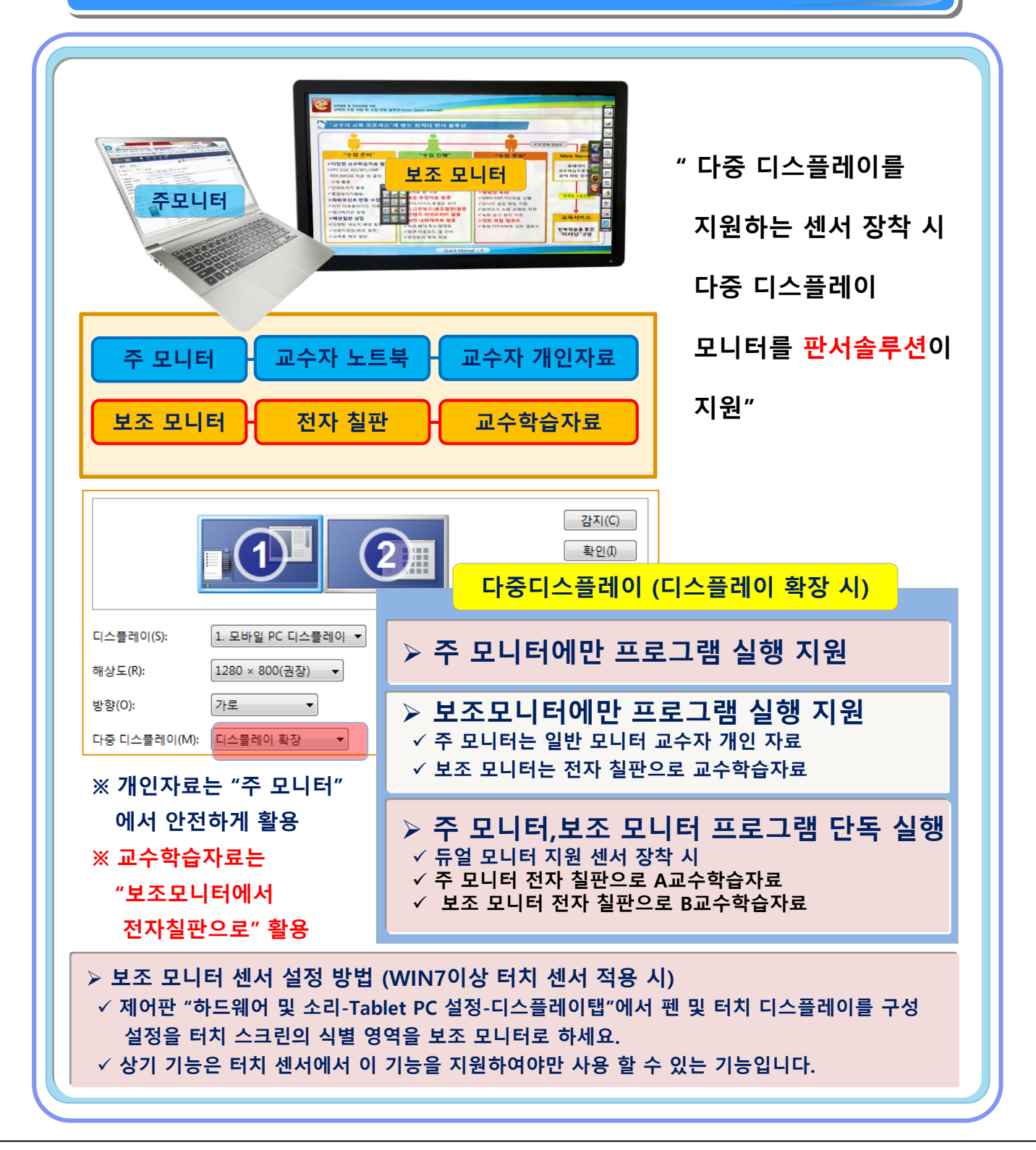

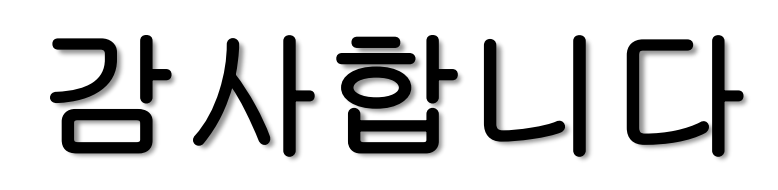

UIT 유환아이텍(주)